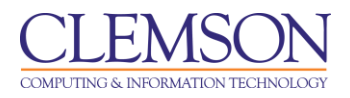

## Adobe Connect Shared Content

Intermediate

| Adding Shared Content to a Meeting           | l |
|----------------------------------------------|---|
| Adding Shared Background Images to a Meeting | 3 |

## Adding Shared Content to a Meeting

- 1. Open your Adobe Connect Meeting.
- 2. From the Pods menu select Share and then click Add New Share.
- 3. Click the drop down menu to the right of the **Share My Screen** button.

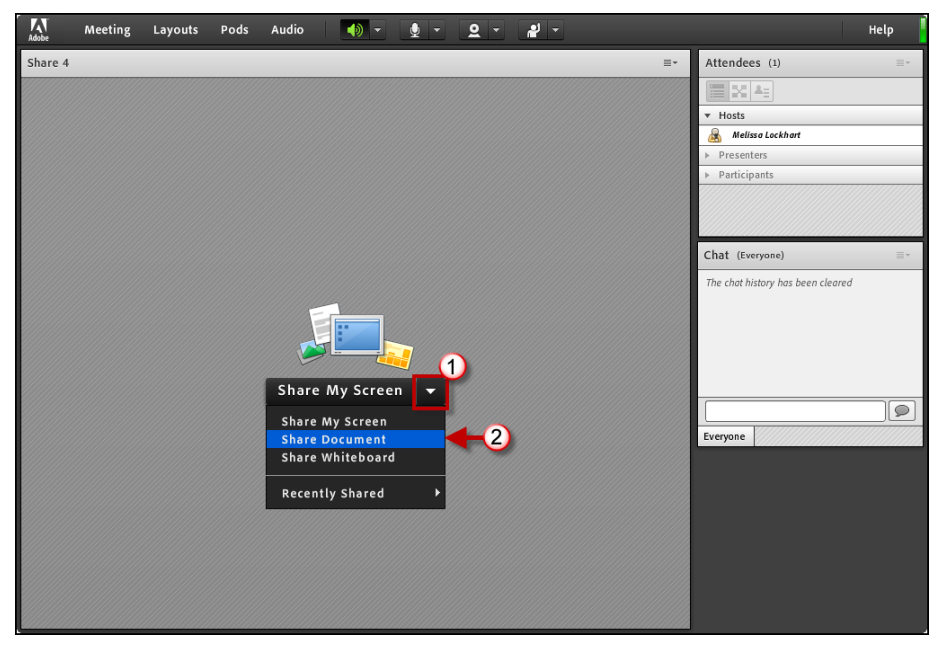

- 4. Then select **Share Document**.
- 5. Then click the **Shared Content** link on the left side of the menu.

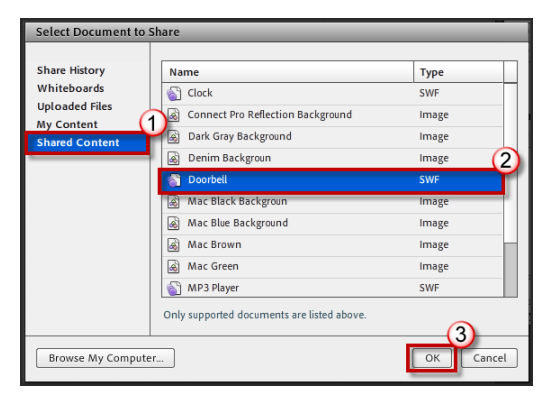

6. Select the Shared Content item. (Doorbell, Clock, MP3 Player, etc.)

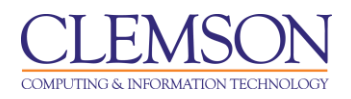

- 7. Then click **OK**.
- 8. The Shared Content will be displayed in the Share Pod.

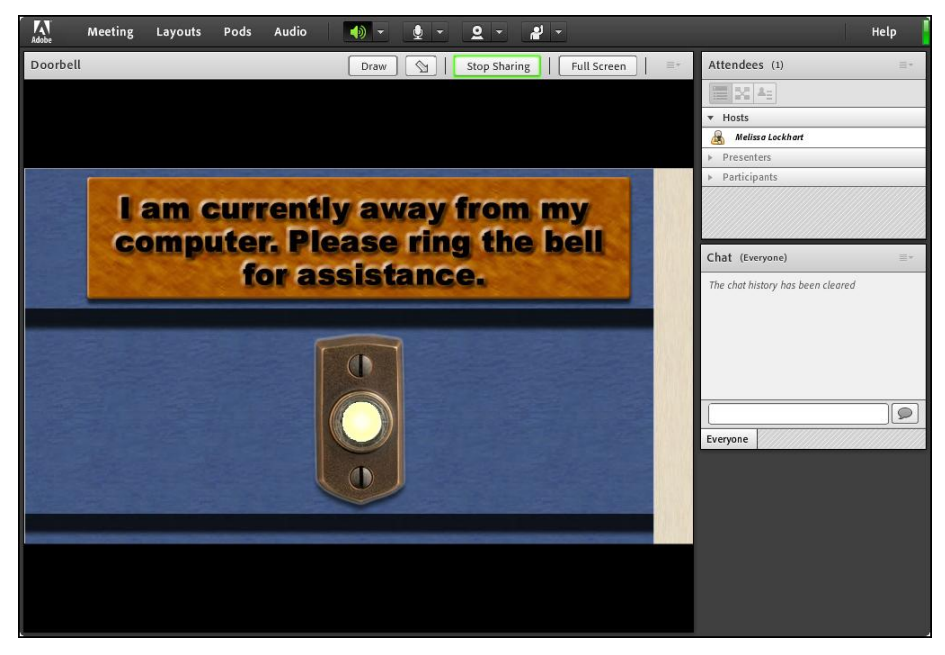

9. Then resize the Share pod as necessary.

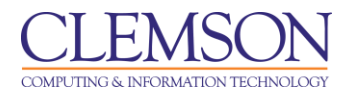

## Adding Shared Background Images to a Meeting

- 1. Open your Adobe Connect Meeting.
- 2. From the Meeting menu, select Preferences.

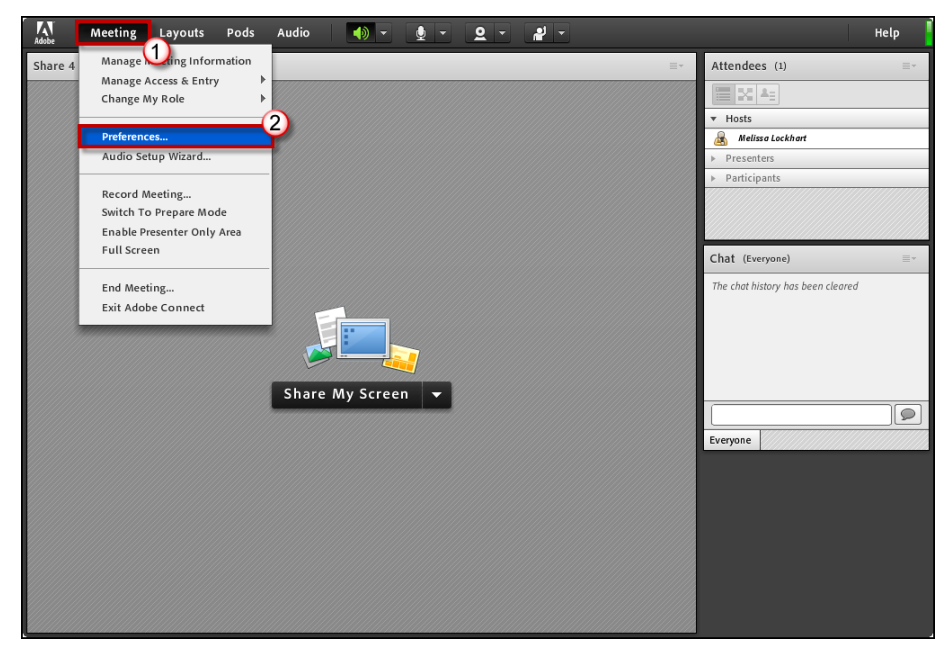

3. Click the **General** link from the menu on the left.

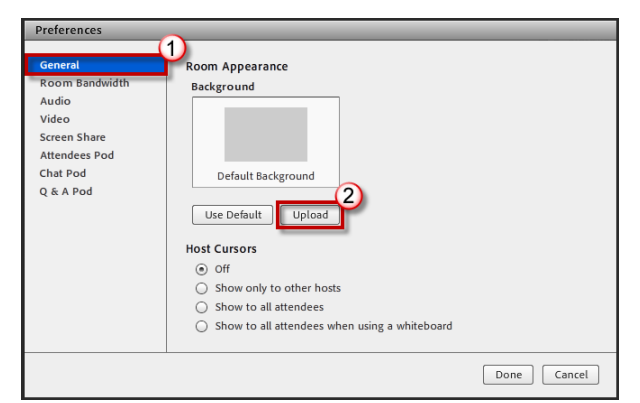

- 4. Then click **Upload**.
- 5. Next, click the **Shared Content** link on the left side of the menu.

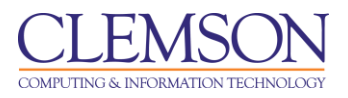

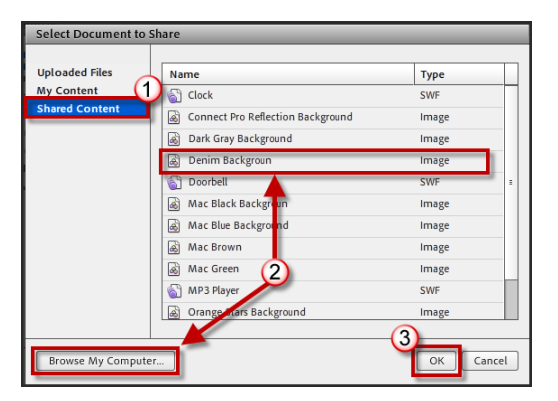

- 6. Select the Shared Content item (Background image) or click **Browse My Computer** and select an image that can be used for the background.
- 7. Then click **OK**.

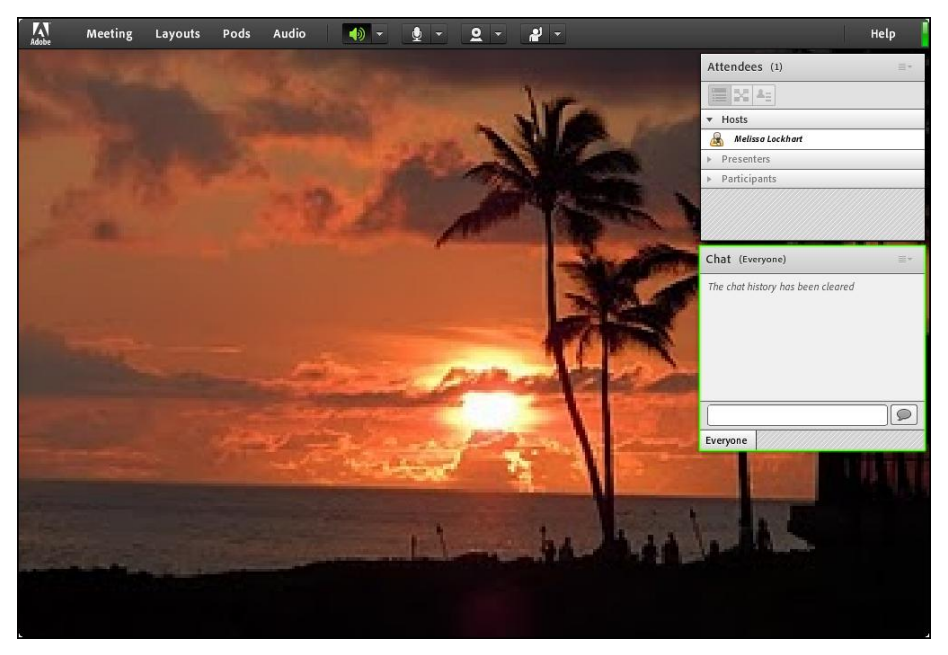

8. The new background image will be displayed in your meeting space.